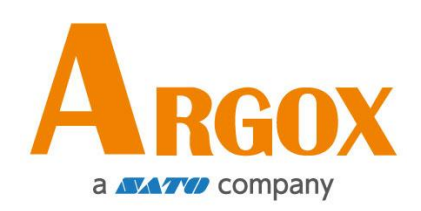

# Web Setting Tool for LAN

# Quick Start Guide

Version: 1.0

# **Configuring Your LAN Printer by Web Setting Tool**

Before doing settings for your printer, be sure that you have a LAN cable. The cable is connected to the LAN connector of your printer. The LAN connector is an 8-PIN RJ45 type modular connector. Please use the LAN cable of CAT 5 of a proper length to connect the LAN connector on the printer to a LAN hub as appropriate.

The default static IP address of the printer is 0.0.0.0 and the default listen port is 9100. For the first time, to configure your printer through the web setting tool, you must still follow the step-by-step instructions below.

#### Attaching the power cord

- 1. Make sure the printer power switch is set to the **OFF** position.
- 2. Insert the power supply's connector into the printer power jack.
- 3. Insert the AC power cord into the power supply.

#### Important: <u>Use only the power supply listed in the user instructions.</u>

4. Plug the other end of the AC power cord into the wall socket.

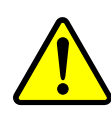

Do not plug the AC power cord with wet hands or operate the printer and the power supply in an area where they may get wet. Serious injury may result from these actions!

## Connecting your LAN printer to a LAN hub

Use a LAN cable of CAT 5 of a proper length to connect the LAN connector on the printer to a LAN hub to which your desktop or laptop PC as a host terminal is also connected.

### Getting the IP address of your LAN printer

You can have the printer run a self test to print a configuration label, which helps you get the IP address of your printer connected to the LAN hub.

- 1. Turn off the printer.
- 2. Press and hold the **FEED** button, and turn on the printer.
- 3. Both status lights glow solid amber for a few seconds. Next, they turn to green shortly, and then turn to other colors. When LED 2 turns to green and LED 1 turns to amber, release the **FEED** button.
- 4. Press the **FEED** button to print a configuration label.
- 5. Get the IP address of the printer from the printed configuration label.

### Logging in to the web setting tool

The Web Setting Tool is a build-in setting tool in firmware for ARGOX serial printers. User can connect to the supported ARGOX serial printers with browsers to get or set the printer settings, update firmware, download font, etc.

After obtaining the IP address of the LAN printer from the printed configuration label, you can connect to the printer with the supported browsers by input the IP address of the printer, *for example, 192.168.6.185*, in the URL field and connect to it.

|                                                   |                                                 |              | ≝ – ⊡ × |
|---------------------------------------------------|-------------------------------------------------|--------------|---------|
| $\checkmark$ Printer $\leftarrow$ $\rightarrow$ C | (eb Setting To: × )                             |              | ★ 团 :   |
|                                                   | Printer Web                                     | Setting Tool |         |
|                                                   |                                                 |              |         |
|                                                   | Please click "Login" button to login.           |              |         |
|                                                   | Please click "Login" button to login.<br>Login: | Login        |         |

When the connection is successful, the Login page will be displayed. Input the user name and password to log in to the web setting tool. The default user name and the default password are given below:

Default user name: admin Default password: admin

The default password can be changed in the "Device Setting \ Change Login Password" webpage.

|            | Printer Web Setting To                | ××                     | A .                                                                                                    |  | × |
|------------|---------------------------------------|------------------------|----------------------------------------------------------------------------------------------------|--|---|
|            | ← → × ③ 192.168.6.185                 |                        |                                                                                                    |  |   |
| Aut<br>Dia | Authentication Required<br>Dialog Box |                        | Authentication Required ×<br>http://192.168.6.185 requires a username and password.<br>Your connection to this site is not private. |  |   |
|            |                                       | Please click<br>Login: | Vser Name: User Name: Password:                                                                                                    |  |   |
|            |                                       |                        | Log In Cancel                                                                                                    |  |   |

This web setting tool can be used to manage multiple label printers in the same local area network segment under the Windows operating system as long as there is no conflicting IP address in the network. You can also check each of the MAC addresses listed in this tool against the MAC address label you can find on each of the printers.

The label printer that is connected through TCP/IP in the way like a directly connected local printer can be used with a random PC connected in the same local area network segment. So, through the tool, all commands applicable to the LAN mode can work on the printer in the same way, as the printer must be configured upon the TCP/IP communication protocol with the IP address of the printer.

When doing settings through a tablet PC or Smart Phone for the printer working in infra mode, please set the same network segment of the host terminal to that of the printer, for example, 192.168.6.XXX (1~254). The Wi-Fi mode for the printer is infra mode that can be searched by the wireless device manager of the host terminal.